## Wie finde ich meinen Klassenordner bei IServ?

## Am PC, Laptop oder Tablet (auf dem Smartphone $\rightarrow$ s.u.):

|   | IServ            | î | Alexander von Humboldt Schule                                                                    |                              |                |
|---|------------------|---|--------------------------------------------------------------------------------------------------|------------------------------|----------------|
|   |                  |   | ♠ » Startseite                                                                                   |                              |                |
| ( | MG               |   | Hallo !                                                                                          |                              |                |
|   | Schnellzugriff 🖌 |   | 🔤 E-Mail                                                                                         | 1                            | 🚊 IS           |
|   | Dateien 1        |   | Hanna Schacht<br>Aufgaben Mathe, Mittwoch, den 18.03.                                            | 17.03.2020 18:05             | Lader<br>Mobil |
|   | 9 Kalender       |   |                                                                                                  | E-Mails senden und empfangen |                |
|   | Alle Module      | ~ | In News                                                                                          |                              |                |
|   | Adressbuch       |   | Wie bringe ich mein Smartphone ins Netz?<br>21.01.2019 00:00   & Wilm Mossakowski   & Medienteam | ×                            |                |

Links in der Leiste bei IServ klickst du auf "Dateien":

Dann oben in der Mitte des Bildschirms auf "Gruppen" (neben "Eigene")

| IServ            |      | Alexander von Humboldt Schule |                       |    |         |        |    |    |  |
|------------------|------|-------------------------------|-----------------------|----|---------|--------|----|----|--|
|                  | - 17 | 🏫 » Da                        | teien » Eigene        |    |         |        |    |    |  |
| MG               | н.   | 📁 Eige                        | ne 😭 Gruppen          |    |         |        |    |    |  |
| Schnellzugriff 🖌 |      |                               |                       |    |         |        |    |    |  |
| 🖂 E-Mail         | 1    | + Hir                         | nzufügen <del>-</del> |    |         |        |    |    |  |
| Dateien          |      |                               |                       |    |         |        |    |    |  |
| 9 Kalender       |      |                               |                       |    |         |        |    |    |  |
|                  |      | C                             | Name                  | 14 | Größe 🅼 | Тур    | 11 | Be |  |
|                  |      |                               | \$RECYCLE.BIN         |    | -       | Ordner |    | м  |  |
| Alle Module      | ~    |                               | 🃁 Desktop             |    | -       | Ordner |    | м  |  |
| Adressbuch       |      |                               |                       |    |         |        |    |    |  |

Danach siehst du deinen Klassenordner, z.B. "Klasse 05d" und darin findest du die Ordner, in denen deine Lehrkräfte oder auch MitschülerInnen Dateien abgelegt haben.

| Alexand   | er von                         | Humboldt Schule                             |           |                    |                                                                                   |
|-----------|--------------------------------|---------------------------------------------|-----------|--------------------|-----------------------------------------------------------------------------------|
| 🕈 » Datei | ien » Gri                      | uppen (nur lesen)                           |           |                    |                                                                                   |
| 📁 Eigene  | e 😭                            | Gruppen                                     |           |                    |                                                                                   |
| + Hinz    | ufügen •                       |                                             |           |                    |                                                                                   |
|           | Name                           |                                             | 15        | crëfta it          | Tur                                                                               |
| C         | Name                           |                                             | 1±        | Größe 🎝            | Тур                                                                               |
| ©<br>  (  | Name                           | ise 05d                                     | ţ≞        | Größe 🎵            | <b>Typ</b><br>Verknüpfung mit Ordner                                              |
|           | Name                           | se 05d<br>se5d.Dm.Biologie                  | ţ£        | Größe 11<br>-      | Typ<br>Verknüpfung mit Ordner<br>Verknüpfung mit Ordner                           |
|           | Name<br>Klass<br>Klass<br>kurs | se 05d<br>see5d.Dm.Biologie<br>s.eng.5d.vor | <u>↓≞</u> | Größe lî<br>-<br>- | Typ<br>Verknüpfung mit Ordner<br>Verknüpfung mit Ordner<br>Verknüpfung mit Ordner |

## Mit dem Smartphone:

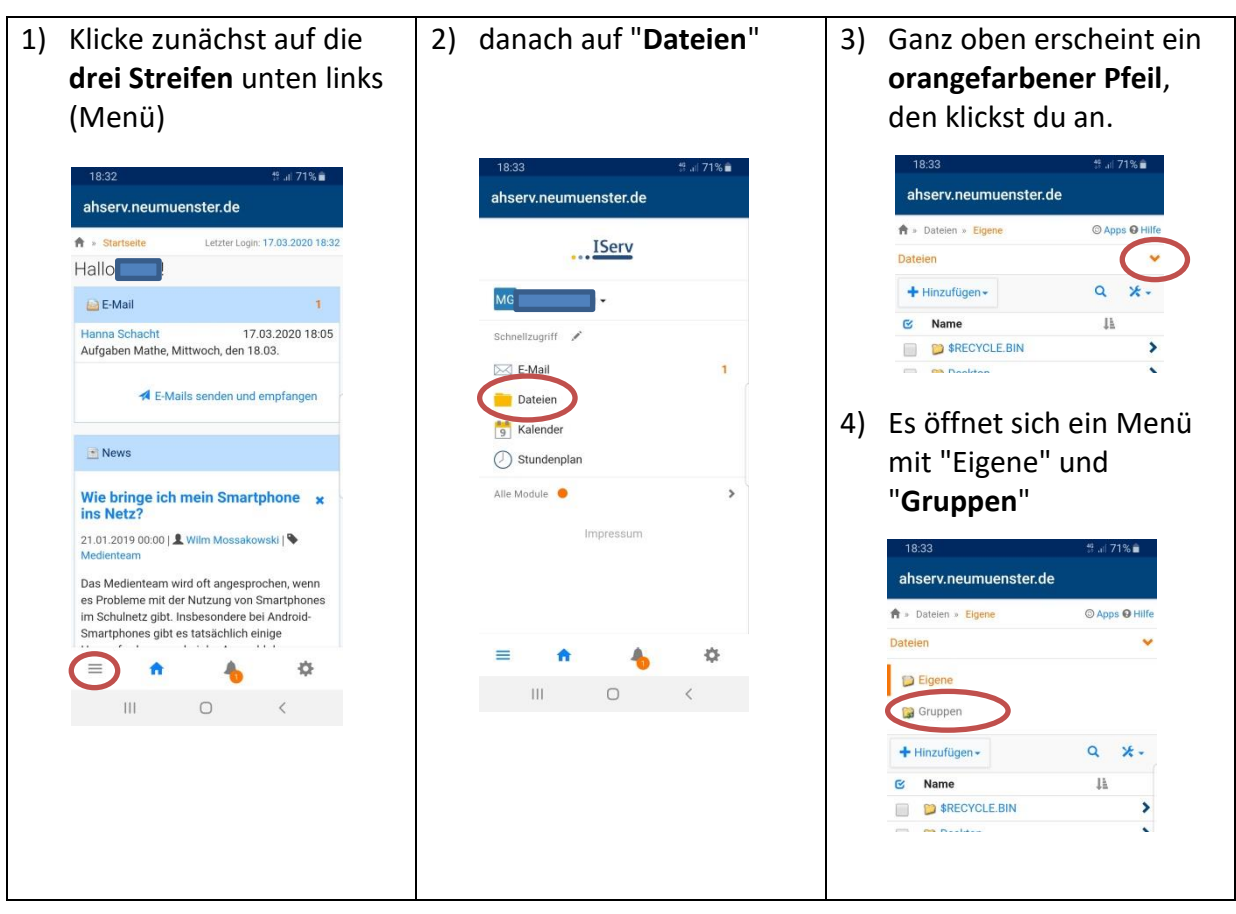

5) Dort wählst du "Gruppen" und dann weiter wie oben

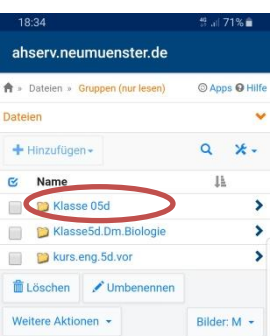